TOKO EVENT

## Buku Panduan PEMBELIAN TIKET

Tokoevent adalah platform yang mempermudah penyelenggaraan acara tanpa biaya dengan menyediakan layanan seperti pembuatan halaman acara profesional, penjualan tiket online, promosi acara, dan pengelolaan peserta. Penyelenggara dapat mencantumkan informasi lengkap seperti deskripsi, jadwal, lokasi, dan harga tiket, serta memasarkan acara mereka melalui berbagai saluran digital. Platform ini juga dilengkapi dengan sistem pembayaran terintegrasi, pengelolaan data peserta, serta laporan dan analitik real-time untuk memantau penjualan tiket dan performa acara.

Proses pembelian tiket di Tokoevent sangat simpel. Cukup klik Link event yang disediakan oleh penyelenggara atau pergi ke halaman tokoevent.id pada bagian "Beli tiket" pilih tiket yang ingin dibeli lalu Ikuti langkah-langkahnya.

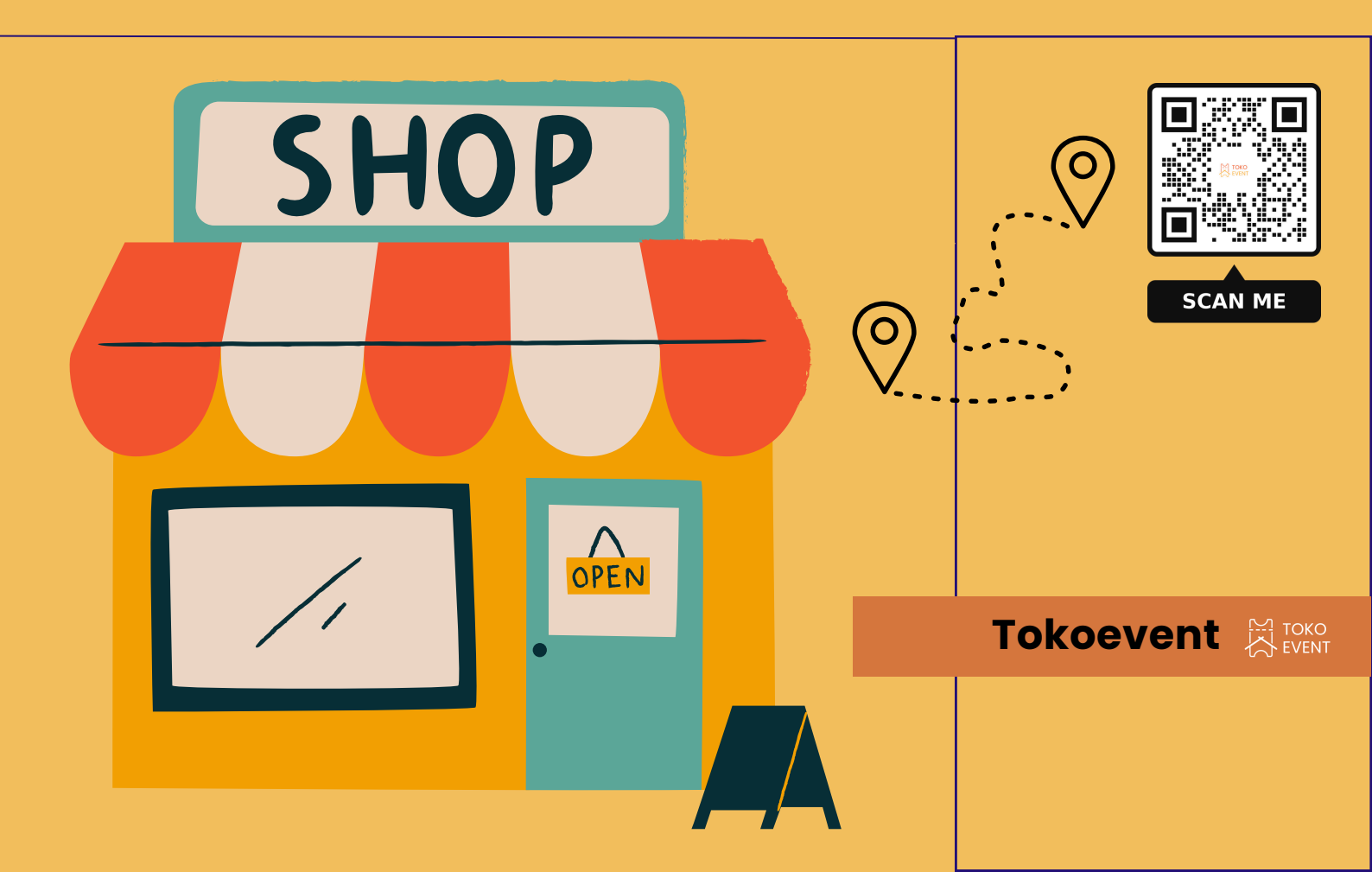

1. Pergi ke link event dari yang disediakan penyelenggara event, atau dapat ke tokoevent.id pada bagian "Beli tiket" pilih Tiket yang ingin di beli

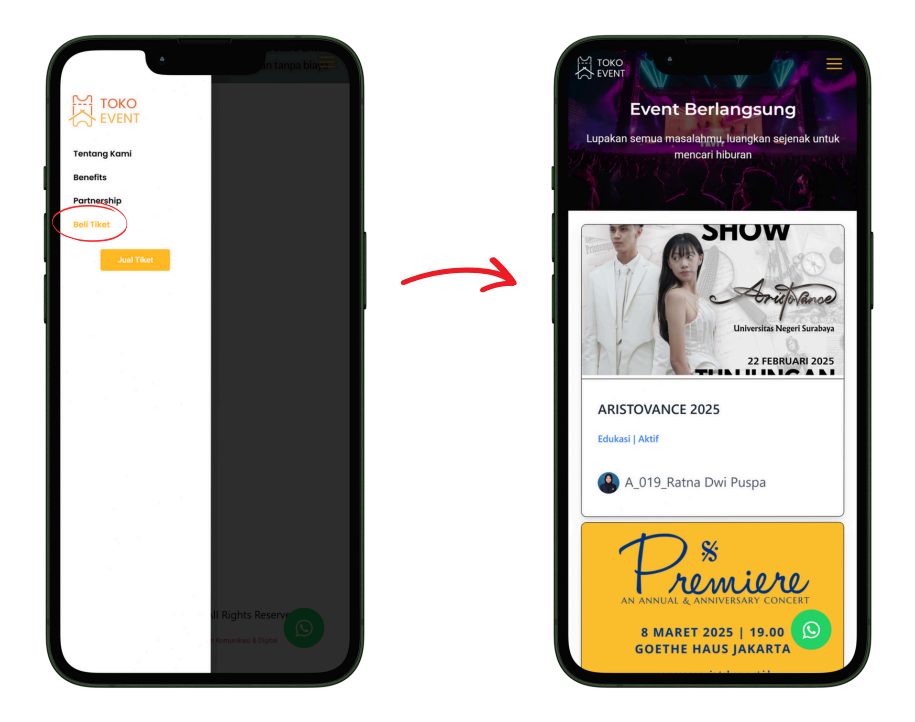

2. Klik Tombol "Lihat Tiket" dan pilih jenis tiket yang ingin di beli

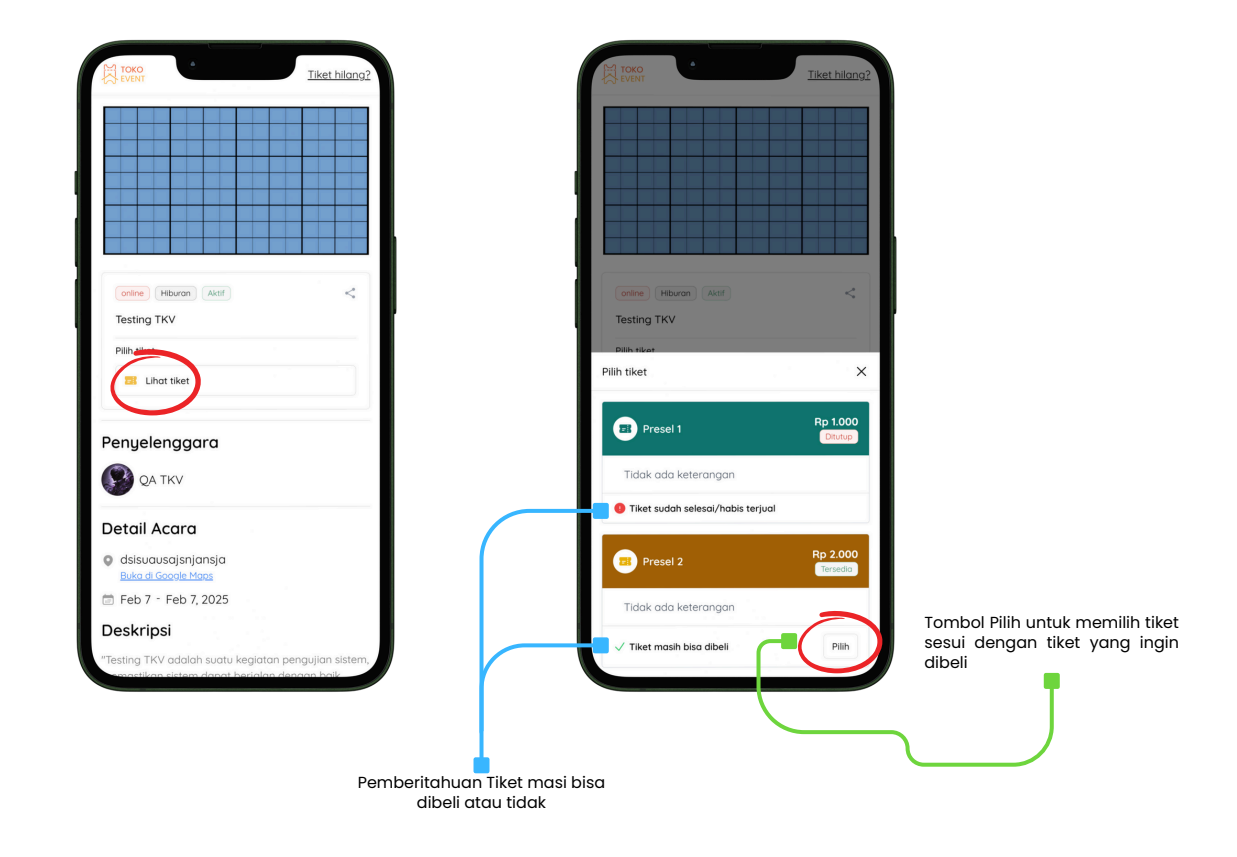

**3.** Tiket event sudah terpilih, silahkan atur jumlah tiket yang ingin di beli sesuaikan dengan keinginan anda apabila semua sudah selesai silahkan klik tombol Beli Tiket

| Tiket hilang?                                                                                                    | Ini adalah jenis Tiket yang sudah dipilih, apabila<br>ingin mengubah silahkan di klik lagi                                                                                        |
|----------------------------------------------------------------------------------------------------|----------------------------------------------------------------------------------------------------|
|                                                                                                    | Silahkan mengatur jumlah tiket yang ingin dibeli<br>ada tulisan batas maksimal artinya user hanya<br>dapat membeli maksimal tiket sesuai dengan<br>yang diatur oleh penyelenggara |
| other     Hiburon     Attr       Testing TKV       Pilih tiket       Image: Presel 2       Mokamal percelaint liket 1/user       Atur jumloh tiket       1 | Apabila semua data sudah sesuai maka klik<br>tombol "Beli tiket"                                                                                                    |
| Penyelenggara                                                                                                    | 9                                                                                                    |

**4.** Silahkan Isi data diri anda secara lengkap dan pilih metode pembayaran yang akan anda gunakan

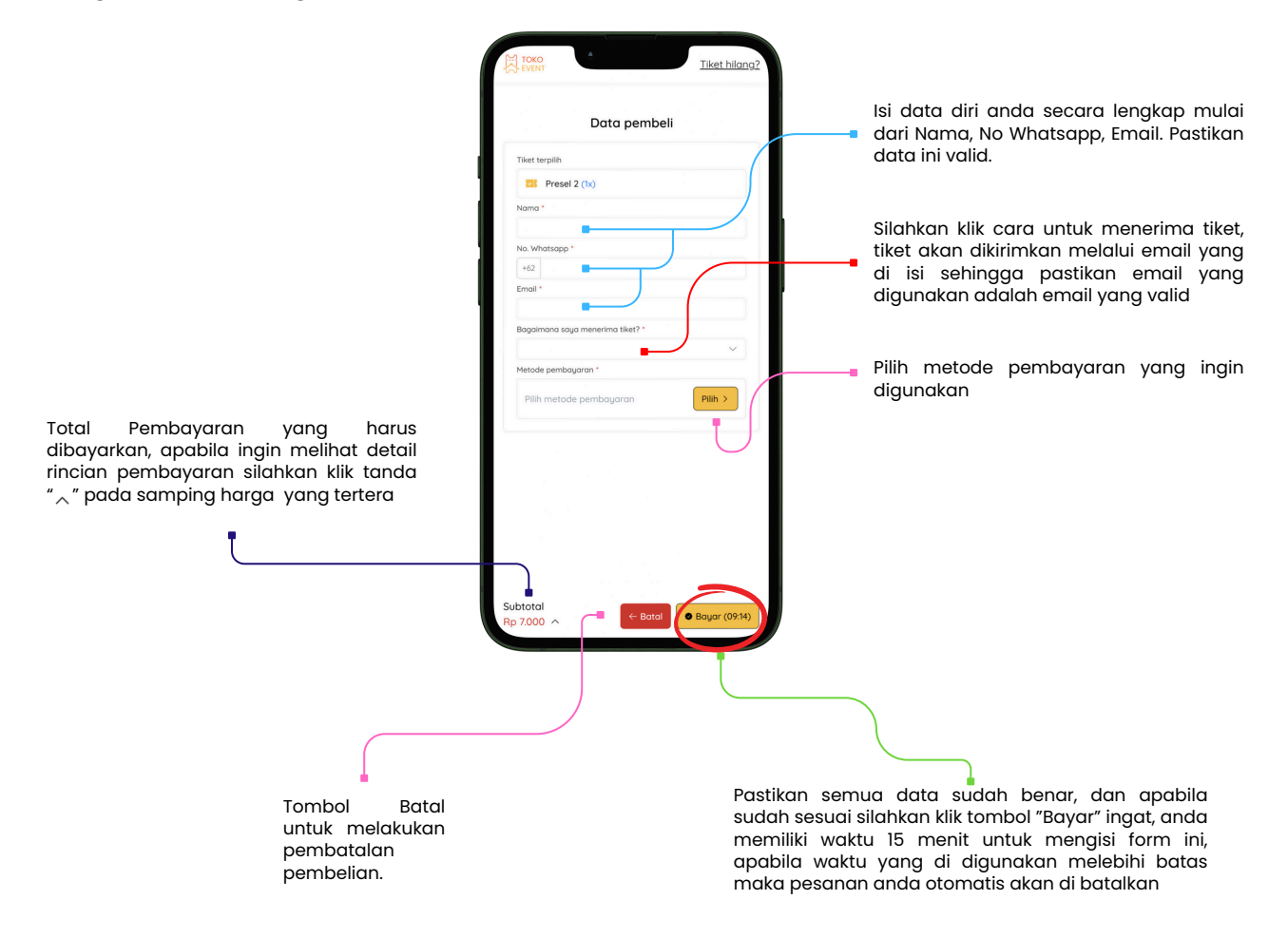

**5.** Silahkan melakukan pembayaran sesuai dengan metode yang anda pilih sebelumnya, pada proses pembayaran ini anda memiliki waktu 15 menit untuk menyelesaikan pembayran, apabila anda melewati batas waktu maka pesanan anda akan otomatis dibatalkan.

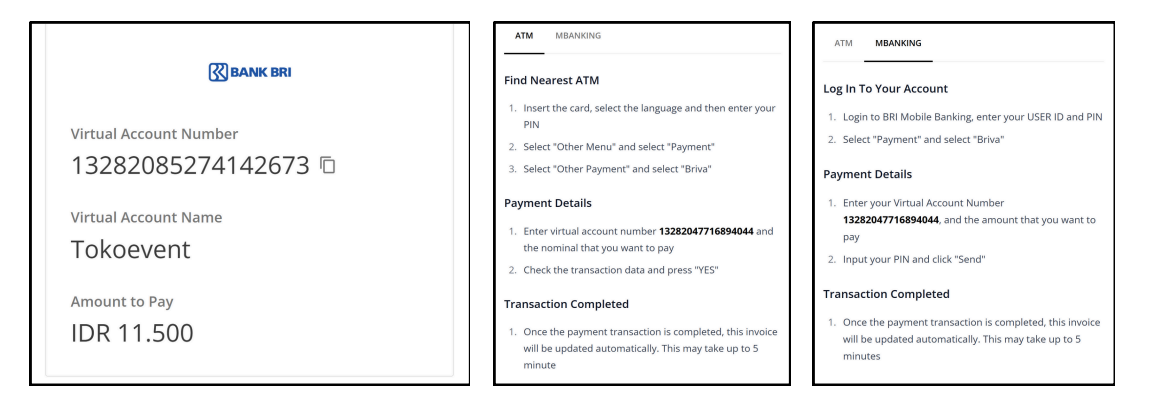

6. Apabila pembayaran berhasil, maka anda akan melihat tiket anda pada layar, anda langsung dapat menyimpan tiket dengan klik tiketnya kemudian klik "Download Tiket" serta tiket anda akan dikirimkan ke email anda pastikan pengirim tiket adalah <u>"no-reply@tokoevent.id"</u>

|                                                 | TOKO<br>EVENT                                   | <u>Tiket hilang:</u>                                                                                                    | 2                                                                                                    |                                                |  |
|-------------------------------------------------|-------------------------------------------------|----------------------------------------------------------------------------------------------------|----------------------------------------------------------------------------------------------------|------------------------------------------------|--|
|                                                 | Halo, ini dia tiket<br>Berikan QR kepada paniti | i <b>mu 🞫</b><br>ia untuk scan tiket                                                                                                    | Silahkan klik tik<br>melihat detail t                                                                                                    | ketnya untuk<br>iket                           |  |
|                                                 | Kode Booking<br>Nama Event                      | 7A56785B<br>Testing TKV                                                                                                    | J                                                                                                    |                                                |  |
|                                                 | Presel 1<br>₩ 0002                              |                                                                                                    |                                                                                                    |                                                |  |
|                                                 | ← Beli Tii                                      | ket Lagi                                                                                                    |                                                                                                    |                                                |  |
|                                                 |                                                 |                                                                                                    |                                                                                                    |                                                |  |
| Detail Tiket X                                  | Tampilan Detail T                               | iket                                                                                                    |                                                                                                    |                                                |  |
| <u>TKVT-0002</u>                                |                                                 |                                                                                                    |                                                                                                    |                                                |  |
| Nama Event Trabar x Sean<br>Nama Tiket Presel 1 | Tampilan Tiket yang<br>dikirimkan ke email      |                                                                                                    |                                                                                                    |                                                |  |
|                                                 | 🗏 M Gmeil                                       | Q. Search meil                                                                                                    | #                                                                                                    | ⑦ ⊛ Ⅲ 0                                        |  |
|                                                 | ✓ Consoure Indoce •                             | C      C      C      C      C      C      C      Tiket Digital Kamu Ada di Sini, Gapapa S     Taket municipal distance Lib.     Taket      Taket | iendirian Ya🥰 🚥 x                                                                                                    | 3 et a < > □<br>Dec 31, 2004, 23 min ★ ★ ★ 1 € |  |
|                                                 | p-50%<br>D Cutts<br>∨ More<br>Labets +          |                                                                                                    | Tokoevent<br>Halo Bagina raja,<br>Ponbagrannu tidah kami terima, Ihat tiket digital yang sudah kamu<br>bat dengan kik tombol di basush ini | +                                              |  |
|                                                 |                                                 |                                                                                                    | Liver tiker<br>Terima kash telah menggunakan Tokoevent ya<br>Regends,<br>Tim Tokoevent                                                     |                                                |  |
| Cownload Tiket                                  |                                                 |                                                                                                    | Gilo ada apa - apa narri chat admin yau 😨<br>0.2021 Novemet, Al nglo rearrest.                                                             |                                                |  |